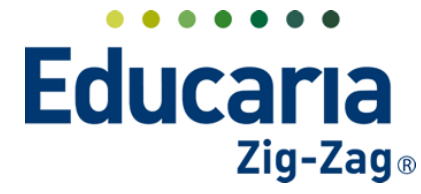

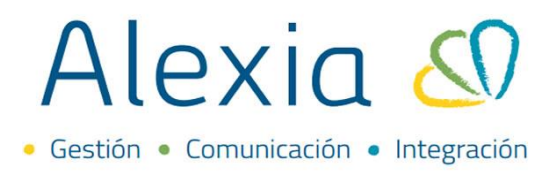

# **ENVÍO DE COMUNICADOS/EMAILS**

- 1. Envío de comunicados/emails
- 2. Crear lista de destinatarios
- 3. Crear plantillas

# **1. ENVÍO DE COMUNICADOS/EMAILS**

#### Ingrese al Menú > Comunicación > Mis comunicados > Redactar

En esta opción podemos revisar cómo se realiza el envío de comunicados/emails a la comunidad Educativa.

| Alexia 🖉                                                |                            |                                                          | Colegio Demo                       | Secretaria Secretari<br>G ∗ Funcionario |
|---------------------------------------------------------|----------------------------|----------------------------------------------------------|------------------------------------|-----------------------------------------|
| 🏫 Visión General                                        | Inicio > Com<br>Mis comuni | nunicados<br>nicados Visualiza y gestiona tus comunicado | <br>DS                             |                                         |
| Filiación                                               | ✓ Redactar                 | 💿 Mostrar 😴 Actualizar                                   | Q Buscar                           | 2022 V Mover a la carpeta V             |
| Estructura educativa                                    | A Recibidos 1              | de de                                                    | Título                             | Recibido 🔻 Categoría                    |
| < Curricular                                            | A Enviador                 | 🗌 🖂 🛛 Juan Pablo Pérez                                   | Entrevista cancelada el 04/01/2022 | 05/01/2022 Entrevistas                  |
| Comunicación<br>Mis comunicados                         | Carpetas personales        |                                                          | i≪ Página 1 de 1 🏎 ⊨i              | Mostrando 1 - 1 de 1                    |
| Mis entrevistas +<br>Tablón de anuncios<br>Mis galerías | Crear una carpeta          |                                                          |                                    |                                         |
| Autorizar galerías<br>Cuestionarios +                   |                            |                                                          |                                    |                                         |
| Encuestas +                                             |                            |                                                          |                                    |                                         |

Al ingresar, haga clic en la pestaña **Destinatarios**, en esta opción podrá seleccionar a quien será dirigido el comunicado.

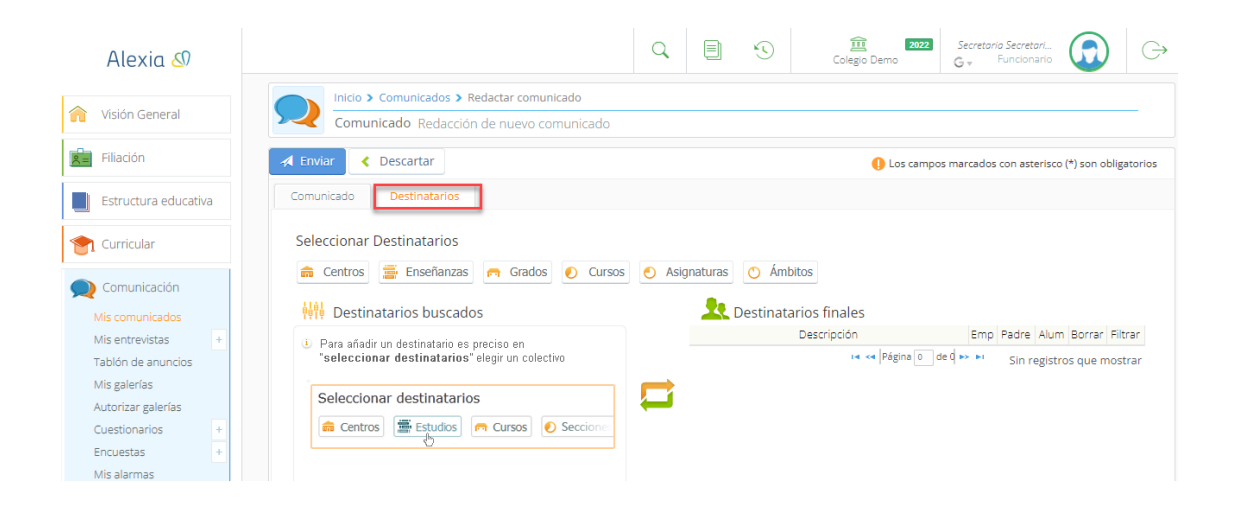

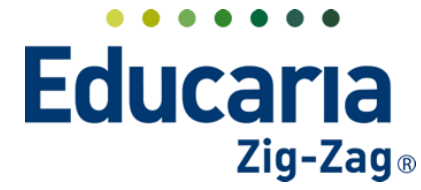

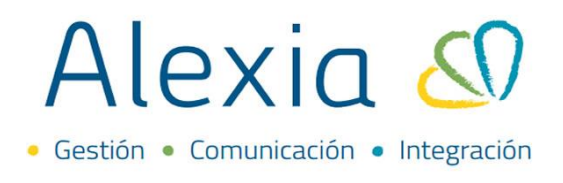

Puede filtrar desde los niveles de enseñanza, cursos, grado, etc., a quién desea enviar el comunicado/email.

| Enviar 🔲 Descartar                                                                                                    |            |                |               |               |            |                                     | 🌔 Los campo                  | os marcado:     | s con ast      | erisco (*) | son ob                      | bligato |
|----------------------------------------------------------------------------------------------------|------------|----------------|---------------|---------------|------------|-------------------------------------|------------------------------|-----------------|----------------|------------|-----------------------------|---------|
| Comunicado Destinatarios                                                                                                    |            |                |               |               |            |                                     |                              |                 |                |            |                             |         |
|                                                                                                    |            |                |               |               |            |                                     |                              |                 |                |            |                             |         |
| Seleccionar Destinatarios                                                                                                    |            |                |               |               |            |                                     |                              |                 |                |            |                             |         |
|                                                                                                    | (          |                |               |               |            |                                     |                              |                 |                |            |                             |         |
|                                                                                                    |            |                |               |               |            |                                     |                              |                 |                |            |                             |         |
| 📻 Centros 📴 Enseñanzas                                                                                                    | 👝 Gra      | dos            | 🕖 Cur         | rsos 🕘 Asigna | aturas 🕐 Á | mbitos                              |                              |                 |                |            |                             |         |
| Centros Enseñanzas                                                                                                    | ऩ Gra      | dos            | Ocur          | rsos 🕘 Asigna | aturas 🕐 Á | mbitos                              |                              |                 |                |            |                             |         |
| ात centros 📄 Enseñanzas                                                                                                    | 📻 Gra      | dos            | Our           | rsos 💽 Asigna | aturas 👩 Á | mbitos<br>atarios fina              | les                          |                 |                |            |                             |         |
| Centros     Enseñanzas                                                                                                    | Gra Gra    | dos<br>Padre / | Our Alum Filt | rsos 💽 Asigna | aturas 🕐 Á | atarios fina<br>Descripci           | les<br>ón                    | Emp             | Padre          | Alum B     | orrar                       | Filtra  |
| Centros     Enseñanzas     Destinatarios buscados     Descripción                                                                                 | Gra<br>Emp | Padre /        | Cur           | rsos O Asigna | aturas 🕐 Á | atarios fina<br>Descripci           | les<br>ón<br>□ ◀ ◄ Página 0  | Emp             | Padre          | Alum Be    | orrar<br>que m              | Filtra  |
| Centros     Enseñanzas     Destinatarios buscados     Descripción  Educación Parvulario (EP) EXTRA (EXTRA)                                        | Gra        | Padre /        | Alum Filt     | rsos Asigna   | aturas 💿 Á | atarios fina<br>Descripci           | les<br>ón<br>r4 << Página 0  | Emp<br>de q 🏎 🖬 | Padre<br>Sin r | Alum Be    | orrar<br>que m              | Filtra  |
| Centros     Enseñanzas     Destinatarios buscados     Descripción  Educación Parvulario (EP) EXTRA (EXTRA) Enseñanza Basica (NB)                  | Emr<br>C   | Padre /        | Alum Filt     | rsos Asigna   | aturas 💿 Á | atarios fina<br>Descripci           | les<br>ón<br>14 <4 Página 0  | Emp<br>de q 🏎 🖿 | Padre<br>Sin r | Alum Be    | <mark>orrar</mark><br>que m | Filtra  |
| Centros     Enseñanzas     Destinatarios buscados     Descripción  Educación Parvulario (EP) EXTRA (EXTRA) Enseñanza Basica (NB) SERVICIOS (SERV) | Emr<br>C   | Padre /        | Alum Filt     | rsos Asigna   | aturas 💿 Á | mbitos<br>atarios fina<br>Descripci | les<br>ón<br>14 <4  Página 0 | Emp<br>de q 🍉 🖬 | Padre<br>Sin r | Alum Be    | orrar<br>que m              | Filtra  |

Una vez seleccionados los destinatarios, haga clic en la pestaña **Comunicados** para ir completando la información

Título: Ingresar el titulo del comunicado/email

| Inicio > Comunicados > Redactar comunicad                                  | lo                                                |                                                        |
|----------------------------------------------------------------------------|---------------------------------------------------|--------------------------------------------------------|
| Comunicado Redacción de nuevo comu                                         | nicado                                            |                                                        |
| Enviar Descartar                                                           |                                                   | Los campos marcados con asterisco (*) son obligatorios |
| Comunicado Destinatarios                                                   |                                                   |                                                        |
| Para : Destinatarios: 1 (Colegio Der<br>Título: Comunicado bienvenida 2022 | no)                                               | Importar de plantilla - Seleccionar - 🔻                |
| Categoría:                                                                 | ▼                                                 |                                                        |
| Opciones : 🗌 Anónimo 👔 🗌 Env                                               | iar a la vez como comunicado y correo electrónico | <ul> <li>¿Se puede contestar?</li> </ul>               |
| Fecha de publicación: 18/01/2022 🛅 🗌 Ho                                    | ra de publicación 🥐 Hora: 1                       | 0:19 🗢                                                 |
| Expiración : 🗌 ¿Expira?                                                    | Fecha de expiración::                             | 0                                                      |
| X 6 6 6 w + +                                                              | 2 🎮   🖬 📮 🏛 🚆 Ω   🔀   🖻 Fu                        | ente HTML   💼                                          |
| B I <del>S</del>   <u>I</u> <sub>x</sub>   ≟≣ ∷≣   ⊕≣ ⊕≇   ୨୨   ≣          | 😑 🚊 🗮   Estilo 🕞   Formato 🗣                      | Fuente - Tamaño - <u>A</u> - <b>A</b> - ?              |

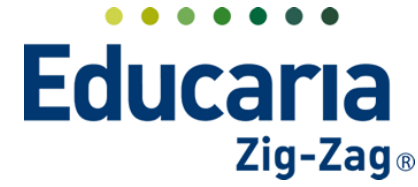

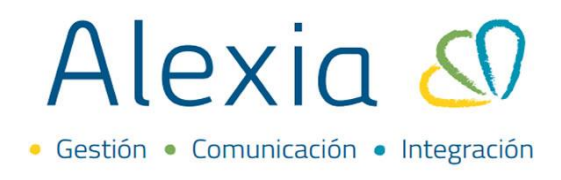

**Plantilla**: Si lo prefiere, puede utilizar una plantilla previamente cargada, para eso en la opción **Importar de plantilla** puede elegirla dentro del listado.

| Inicio > Comunicados > Redactar comunicado           Comunicado Redacción de nuevo comunicado |                                                        |
|-----------------------------------------------------------------------------------------------|--------------------------------------------------------|
| Enviar Descartar                                                                              | Los campos marcados con asterisco (*) son obligatorios |
| Comunicado Destinatarios                                                                      |                                                        |
| Para : Destinatarios: 1 (Colegio Demo)  Título: Comunicado bienvenida 2022  *                 |                                                        |
| Categoría:                                                                                    | - Seleccionar -                                        |
| Cuenta: Alexia                                                                                | prueba 2<br>PRUEBA PLANTILLA                           |
| Opciones : 📃 Anónimo ( 🤅 Enviar a la vez como comunicado y correo electrónico 🧳               | 🗹 ¿Se puede contestar? 😗                               |

Cuenta: Seleccionar de que cuenta de correo deseamos se envíe el comunicado/email.

| Comunicado           | Redacción de nuevo comu | unicado           |                                                                                                    |                                                    |
|----------------------|-------------------------|-------------------|----------------------------------------------------------------------------------------------------|----------------------------------------------------|
| inviar 📋 Descart     | ar                      |                   | 0                                                                                                    | Los campos marcados con asterisco (*) son obligato |
| omunicado Desti      | natarios                |                   |                                                                                                    |                                                    |
|                      |                         |                   |                                                                                                    |                                                    |
| □ Para :             |                         |                   |                                                                                                    |                                                    |
| Título:              | CICLO ESCOLAR 2022      | *                 |                                                                                                    | Importar de plantilla CICLO ESCO                   |
| Categoría:           |                         |                   |                                                                                                    |                                                    |
| Cuenta:              | Alexia                  | •                 |                                                                                                    |                                                    |
|                      |                         | 9                 |                                                                                                    |                                                    |
| Opciones :           | - Seleccionar -         | no comunicado y c | orreo electronico 🥐 🕑                                                                                           | j 25e puede contestar? 🥐                           |
| echa de publicación: | Colegio Demo            | ón 🕐              | Hora: 10:35 韋                                                                                                   |                                                    |
|                      | Alexia                  |                   | at the second second second second second second second second second second second second second second second |                                                    |

**Opciones:** Anónimo: en un comunicado enviado como anónimo aparecerá el nombre del centro como remitente, el usuario que realiza el envío no será visto en ningún caso.

Enviar a la vez como comunicado y correo electrónico

**Se puede contestar**: Esto indica que el comunicado podrá ser respondido por los destinatarios. **Fecha de Publicación**: Podrá escoger fecha en a que prefiere que salga el comunicado **Hora de publicación**: Podrá escoger en que horario prefiere que salga el comunicado **Expiración**: podrá escoger fecha de expiración del comunicado.

| Enviar Cescartar                 |                                                               | Los campos marcados con asterisco (*) son obligat |
|----------------------------------|---------------------------------------------------------------|---------------------------------------------------|
| Comunicado Destinatarios         |                                                               |                                                   |
| L Para :                         |                                                               |                                                   |
| Título:                          | *                                                             | Importar de plantilla - Seleccionar               |
| Categoría:                       |                                                               |                                                   |
| Cuenta: Demostración             | •                                                             |                                                   |
| Opciones : 🗌 Anónimo 💡           | Envlar a la vez como comunicado y correo el                   | iectrónico 👔 🗹 ¿Se puede contestar? 💡             |
| Fecha de publicación: 25/01/2022 | Hora de publicación 😗                                         | Hora: 10:07 🌲                                     |
| Expiración : 🗌 ¿Expira?          | Fecha de expiración::                                         | 10 (P)                                            |
| X 6 6 6 6 + >                    |                                                               | 🕞 Fuente HTML 🛛 🛱                                 |
| B I S I, I I I I I I             | >>         글         글         Estilo         -         Forma | ato - Fuente - Tamaño - 🗛- 🔯- ?                   |

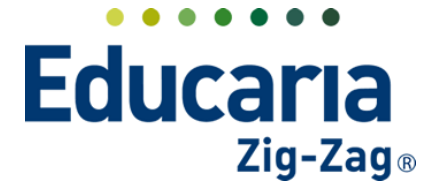

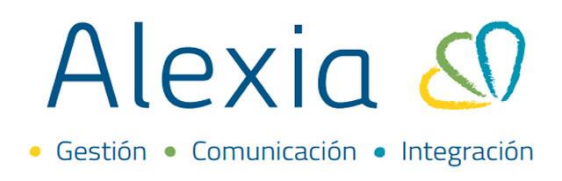

Cuerpo del comunicado: En esta opción podremos redactar el comunidado/email.

| X       Ch       Ch       Ch       S       P       S       Ch       Ch       C |  |
|----------------------------------------------------------------------------------------------------|--|
| Alexia 🔊                                                                                                    |  |
| ESTIMADA COMUNIDAD:                                                                                                    |  |
|                                                                                                    |  |
|                                                                                                    |  |

Dentro del comunicado, podemos adjuntar archivos si así lo requiere, para eso haga clic en el boton **Adjuntar**.

| X 🗅 🗎 🖬 🖬 🔺 🥕                                        | 🕸 -   📾 👳 🍽   🖬 📑 📑    | Ω 23 0 Fuente HTML 1      | ā                        |
|------------------------------------------------------|------------------------|---------------------------|--------------------------|
| B I <del>S</del>   <u>I</u> <sub>x</sub>   ⊒ ∷≣   ⊕≣ | 4표 9 로 🖻 🔳 Estilo      | - Formato - Fuente -      | Tamaño - <u>A</u> - A- ? |
| Alexia 🔊                                             |                        |                           |                          |
| ESTIMADA COMUNIDAD:                                  |                        |                           |                          |
|                                                      |                        |                           |                          |
|                                                      |                        |                           |                          |
|                                                      |                        |                           |                          |
| Ficheros adjuntos                                    |                        |                           |                          |
| Descargar                                            | Documento 🔺            | Tamaño Eliminar           |                          |
|                                                      | 14 < Página 0 de 0 🍉 🕨 | Sin registros que mostrar |                          |
|                                                      |                        | Adjuntar                  |                          |

Seleccione el archivo que debe adjuntar y haga clic en aceptar.

| Adjuntar             |                                 | × |
|----------------------|---------------------------------|---|
| Seleccionar archivos | Tamaño máximo de archivo: 10 MB |   |
|                      |                                 |   |
|                      |                                 |   |
|                      |                                 |   |

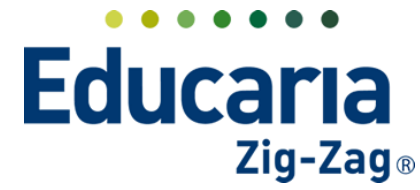

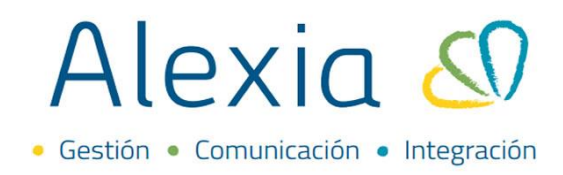

Una vez realizados los pasos anteriores, haga clic en enviar.

| Inicio > Comunicados > Redactar comunicado                 |                                                                                  |
|------------------------------------------------------------|----------------------------------------------------------------------------------|
| Comunicado Redacción de nuevo comunicado                   |                                                                                  |
| Enviar Descartar                                           | Los campos marcados con asterisco (*) son obligatorios                           |
| Comunicado                                                 |                                                                                  |
| Para :                                                     |                                                                                  |
| Título: CICLO ESCOLAR 2022                                 | * Importar de plantilla CICLO ESCO 🔻                                             |
| Categoría:                                                 |                                                                                  |
| Cuenta: Colegio Demo 🔻                                     |                                                                                  |
| Opciones :                                                 |                                                                                  |
| Anónimo 😢 Remitente 🗴 Colegio Demo                         | Enviar a la vez como comunicado y correo electrónico 🛛 🧿 🤅 Se puede contestar? 🥊 |
| Fecha de publicación: 18/01/2022 📅 🗌 Hora de publicación 🍞 | Hora: 10:35 🜲                                                                    |
| Expiración : 🗌 ¿Expira? Fecha de expira                    | ción:: 📆 🔊                                                                       |

Una vez realizado el comunicado/email podrá revisar el comunicado y los lectores del mismo; indica que destinatario ha leído el comunicado.

| Alexia 🖉                                                                                                    |                                                                                      | Q    |                 | 🚊<br>Colegio Demo | 2022 Secretaria<br>G v Fi | Secretari<br>Incionario   | $\ominus$ |
|----------------------------------------------------------------------------------------------------|--------------------------------------------------------------------------------------|------|-----------------|-------------------|---------------------------|---------------------------|-----------|
|                                                                                                    | Inicio > Comunicados                                                                 |      |                 |                   |                           |                           |           |
| Vision General                                                                                               | Mis comunicados Visualiza y gestiona tus comuni                                      | ados |                 |                   |                           |                           |           |
| Filiación                                                                                                    | Redactar                                                                             |      | <b>Q</b> Buscar |                   | 2022                      | Mover a la carpeta.       |           |
| Estructura educativa                                                                                         | 📥 Recibidos 🕦 🗖 Título                                                               |      | Enviado el 🔻 E  | Expira el Anónim  | Remitente                 | Categoría                 | Ø         |
| 👚 Curricular                                                                                                 | Licito Escolar 2022                                                                  |      | 18/01/2022      | 1                 | Colegio Demo              |                           |           |
| Comunicación<br>Mis comunicados<br>Mis entrevistas<br>Tablón de anuncios<br>Mis galerías<br>Autorios entrefo | Carpetas personales<br>Carpetas crear una<br>carpeta                                 |      |                 |                   |                           |                           |           |
| Alexia 🖉                                                                                                    |                                                                                      | Q    |                 | 🚊<br>Colegio Demo | 2022 Secretaria<br>G ∞ F  | Secretari<br>uncionario   | G         |
| 1 Visión General                                                                                             | Inicio > Comunicados > Ver comunicado<br>Comunicado Visualizando: CICLO ESCOLAR 2022 |      |                 |                   |                           |                           | _         |
| Filiación                                                                                                    | Guardar cambios     Volver     Reenvlar                                              |      |                 | 🌔 Los             | campos marcados           | con asterisco (*) son obl | igatorios |
| Estructura educativa                                                                                         | Comunicado Destinatarios Lectores                                                    |      |                 |                   |                           |                           |           |
| 👚 Curricular                                                                                                 | 윤 Ninguno de los receptores ha leído este comunicado                                 |      |                 |                   |                           |                           |           |
| Q Comunicación                                                                                               |                                                                                      |      |                 |                   |                           |                           |           |
| Mis comunicados                                                                                              |                                                                                      |      |                 |                   |                           |                           |           |
|                                                                                                    |                                                                                      |      |                 |                   |                           |                           |           |
| Mis entrevistas +                                                                                            |                                                                                      |      |                 |                   |                           |                           |           |

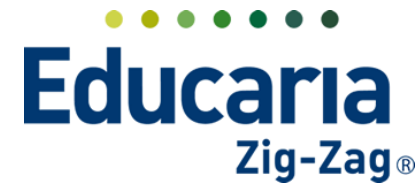

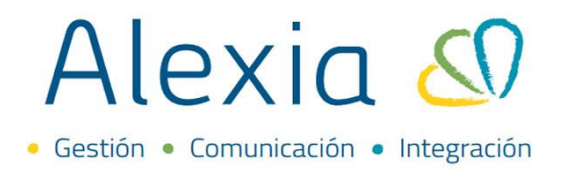

### 2. CREAR LISTA DE DESTINATARIOS

En esta opción podemos crear lista de destinatarios para el envío de comunicados y/o emails.

Ingrese al Menú > Comunicación > Mis comunicados > Redactar > Para (en el caso de comunicados) Ingrese al Menú > Comunicación > Com.Externas > Enviar E-Mail > Para (en el caso de emails)

| Enviar Descartar                   |                                                      | <ol> <li>Los campos marcados con asterisco (*) son obligatorios</li> </ol> |
|------------------------------------|------------------------------------------------------|----------------------------------------------------------------------------|
| Comunicado Destinatarios           |                                                      |                                                                            |
| 🗆 Para :                           |                                                      |                                                                            |
| Título:                            | *                                                    | Importar de plantilla 🛛 - Seleccionar - 🔻                                  |
| Categoría:                         |                                                      |                                                                            |
| Cuenta: Alexia                     | ▼                                                    |                                                                            |
| Opciones : 🗌 Anónimo 💡             | Enviar a la vez como comunicado y correo electrónico | ? ☑ ¿Se puede contestar? ?                                                 |
| Fecha de publicación: 18/01/2022 🛅 | Hora de publicación 🭞 Hora: 11:1                     | 7 🗢                                                                        |
| Expiración : 🗌 ¿Expira?            | Fecha de expiración:                                 | 0                                                                          |
| X 🔓 🛱 🛱 📥 🔶 👳                      | 📾 👳 🏴   🖾 📮 🎛 🗮 Ω   💥   🖗 Fuent                      | e HTML   💼                                                                 |

Aquí deberá seleccionar los destinatarios, filtrando por funcionarios, padres y/o apoderados. Luego haga clic en Seleccionar destinatarios para que pasen a la columna izquierda y haga clic en **Guardar como Lista.** 

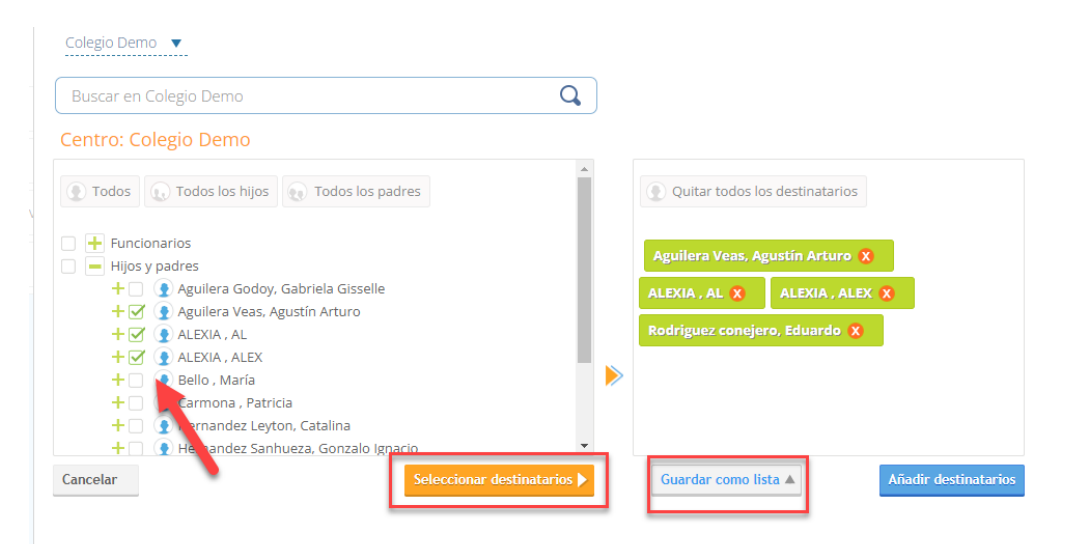

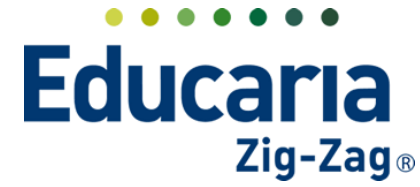

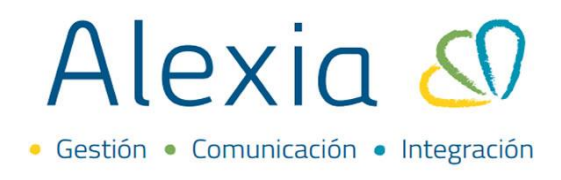

Se abrirá la siguiente ventana, haga clic en + para que pueda agregar el nombre y descripción de la lista de destinatarios.

| Todos los padres       | Î.               | Quitar todos los destinatarios  |   |   |
|------------------------|------------------|---------------------------------|---|---|
| Lista de destinatarios |                  |                                 |   |   |
| Nombre(s);             | *                | Aguilera Veas, Agustín Arturo 🗙 |   |   |
| Descripción:           | Capcolar Acoptar | LISTA P.K. BA                   | / | ŵ |
|                        |                  | -                               |   |   |

Una vez creada la lista, esta estará disponible dentro de los filtros.

| Destinatarios                                                                                                    |                             |                                                                       | c                    |
|----------------------------------------------------------------------------------------------------|-----------------------------|-----------------------------------------------------------------------|----------------------|
| Colegio Demo<br>Educación Parvulario<br>EXTRA<br>Enseñanza Basica<br>SERVICIOS<br>Enseñanza Media Científico-Humanista<br>Ámbitos<br>LISTA A | adres                       | Quitar todos los destinatarios No hay elementos que mostrar en la lis | sta                  |
| Cancelar                                                                                                    | Seleccionar destinatarios 🕨 | Guardar como lista 🔺                                                  | Añadir destinatarios |

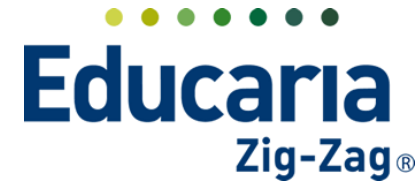

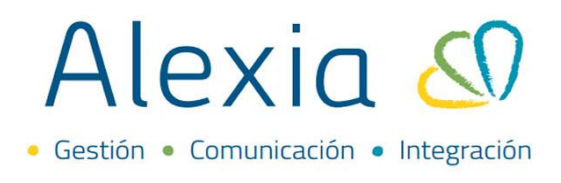

## **3. CREAR PLANTILLAS**

Es un texto y/o imágenes predefinido que se aplica a un comunicado/email para evitar tener que escribir el mismo mensaje varias veces.

Ingrese al Menú > Comunicación > Plantillas comunicaciones > Añadir nuevo > Plantilla de comunicaciones

|                            | Inicia         | Diantillas  |           | upicaciones    |                     |            |          |                      |                    |                            |  |
|----------------------------|----------------|-------------|-----------|----------------|---------------------|------------|----------|----------------------|--------------------|----------------------------|--|
| Comunicación               | Gest           | ionar plan  | tillas de | comunicaciones | Crea y gestiona pla | ntillas de | comunica | aciones (E-mail, SM. |                    |                            |  |
| Mis comunicados            |                |             |           |                |                     |            |          |                      |                    |                            |  |
| Mis entrevistas +          | 🕂 Añadir nu    | evo 👻 🕇     | -         |                |                     |            |          |                      | 💉 Res              | altar texto                |  |
| Tablón de anuncios         |                |             |           |                |                     |            |          |                      |                    |                            |  |
| Mis galerías               | O Plantilla de | e comunicad | ciones    | Тіро           |                     | Des        | cripción |                      | Fecha modificaciór | Notificación               |  |
| Autorizar galerías         | • Plantina di  |             |           | Em.            | CICLO ESCOLAR 2022  |            |          |                      | 18/01/2022         | Redactado manual           |  |
| Cuestionarios +            | - Selecciona   | •           |           | Email          | Matricula online 2  | 022        |          |                      | 01/10/2021         | Matrícula Online           |  |
| Encuestas +                |                |             |           | Email          | Matrícula online 2  | 022        |          |                      | 24/09/2021         | Matrícula Online           |  |
| Mis alarmas                | Nombre(s)      |             |           | Email          | prueba 3            |            |          |                      | 19/08/2021         | Resumen de incidencia:     |  |
| Plantillas comunicaciones  | Contiene       | •           |           | Email          | prueba 2            |            |          |                      | 19/08/2021         | Redactado manual           |  |
| rishcillas contanicaciones |                |             |           | Email          | PRUEBA PLANTILL     | A          |          |                      | 19/08/2021         | Redactado manual           |  |
| Notificaciones             |                |             |           |                |                     |            |          |                      |                    |                            |  |
| Com. Externas              |                |             |           |                | Página 1            | de         | 1        |                      | м                  | ostrando 1 a 6 de 6 elemen |  |

Al ingresar, debe completar la siguiente información:

Tipo: Tipo de plantilla a crear, en este caso se selecciona "Redactado manual".

Descripción: Indica el uso de esta plantilla

Asunto: Título del comunicado y/o email, haga clic en el botón del lápiz y edite el asunto del mensaje

| Inicio > Plantilla           Nuevo Añade    | s de correo electrónico > Nueva plantilla de comunicaciono<br>solo los datos más importantes | es                                                     |
|---------------------------------------------|----------------------------------------------------------------------------------------------|--------------------------------------------------------|
| Plantillas dadas de alta: (                 | D) • Ver todos                                                                               | Los campos marcados con asterisco (*) son obligatorios |
| General<br>Tipo:<br>Descripción:<br>Asunto: | - Seleccionar -                                                                              | *                                                      |
| Cuerpo:                                     |                                                                                              |                                                        |
|                                             |                                                                                              | Guardar y completar datos Guardar y añadir otro        |

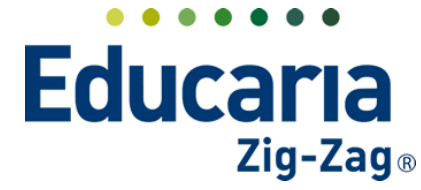

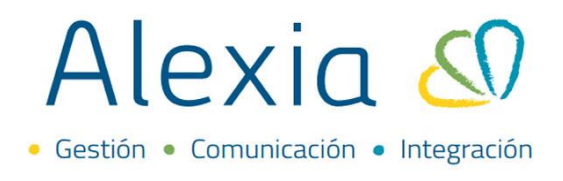

Cuerpo: contenido del mensaje

En el cuerpo del mensaje podrá agregar imágenes, elegir formato y fuente.

| _   | Editar cuerpo del correo electrónico                          |          |   |
|-----|---------------------------------------------------------------|----------|---|
| 1   | ▼ Insertar                                                    |          | 1 |
| Σ   | 🐰 🖧 🛱 🛱 🙀 🐟 🕕   🕸 👳 🛤   🖬 💷 💷 🇮 Ω   🔀   Θ Fuente HTML   🛱     |          |   |
|     | B I <del>S</del>   I <sub>x</sub>   ≟ ∷≣   ∰ ∰   19   ≞ ≡ ≡ ≡ |          | ľ |
| F   | Estilo - Formato - Fuente - Tamaño - A A ?                    |          | d |
| ſ   |                                                               |          |   |
| I   |                                                               |          |   |
| I   |                                                               |          |   |
| I   |                                                               |          |   |
| L   |                                                               |          |   |
| ŀ   |                                                               |          |   |
| Ľ   |                                                               |          |   |
|     |                                                               |          |   |
|     |                                                               |          | ŀ |
|     |                                                               |          |   |
|     |                                                               |          |   |
|     | Aceptar                                                       | Cancelar |   |
| - 4 | Tin Tan                                                       |          | _ |

Finalmente, "Guardar y completar datos", realizado este proceso la plantilla estará disponible al hacer envío de comunicados y/o emails.

| antillas dadas de alta: | (0) • Ver todos                 |            | Los campos marcados cor | n asterisco (*) son obligato |
|-------------------------|---------------------------------|------------|-------------------------|------------------------------|
| General                 |                                 |            |                         |                              |
| Tipo:                   | Redactado manual 🔻 🗌 2          | s pública? |                         |                              |
| Descripción:            |                                 | *          |                         |                              |
| Asunto:                 | Bienvenida ciclo escolar 2022 💉 |            |                         |                              |
| Cuerpo:                 | Estimada Comunidad:             |            |                         | <b>/</b> *                   |
|                         |                                 |            |                         |                              |
|                         | Saludos                         |            |                         |                              |
|                         |                                 |            |                         |                              |
|                         |                                 |            |                         |                              |